# 紙通帳から通帳アプリへ

# 奈良中央信用金庫 しんきん通帳アプリ

個人で普通預金をお持ちのお客さまはどなたでもご利用いただけます

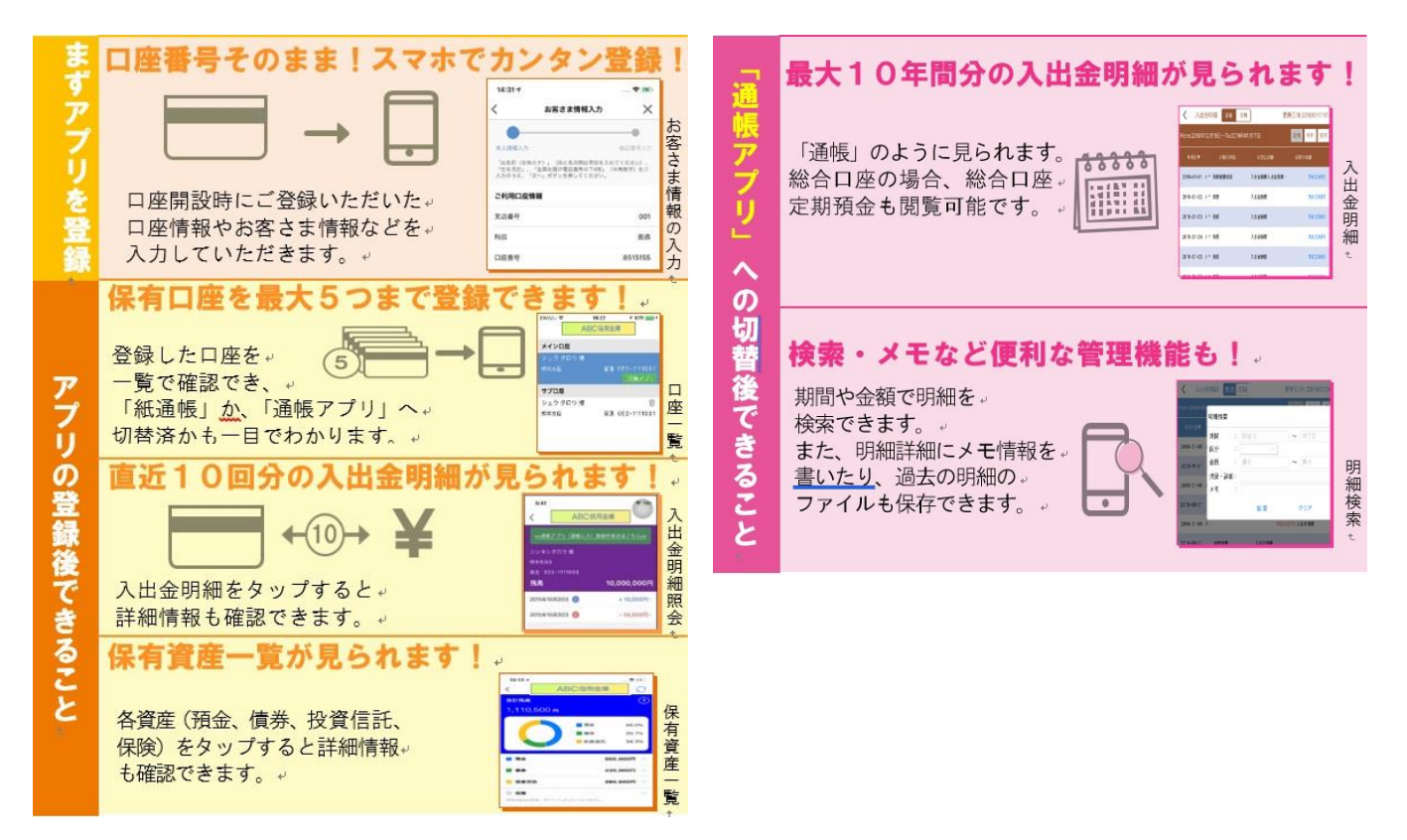

## ご留意いただきたい事項

「紙通帳」から「通帳アプリ」に切り替えた場合、これまで使用していた「紙通帳」はご使用いただけなくなり、ATMでの通帳を使用したお取引(振替入金・定期入金等)もご利用いただけません。

<u>ただし、総合口座通帳の「定期性預金・担保明細」(総合口座通帳の後半)は定期預金の新規・解 約の際に必要となりますので、大切に保管しておいて下さい。</u>

「紙通帳」から「通帳アプリ」に切り替えた場合、切替前日以前の未記帳明細は、切替日の翌々 日より、「通帳アプリ」でご覧いただけます。

なお、記帳済みの入出金明細は、「通帳アプリ」ではご覧いただけません。

「通帳アプリ」をご利用の口座を「紙通帳」へ戻す際には、当金庫所定の通帳発行手数料がか かります。

#### まずアプリを「登録」してください。さらに、紙通帳から「通帳アプリ」に「切り替える」と「できること」が広がります。 アプリの登 **缇 古** 法

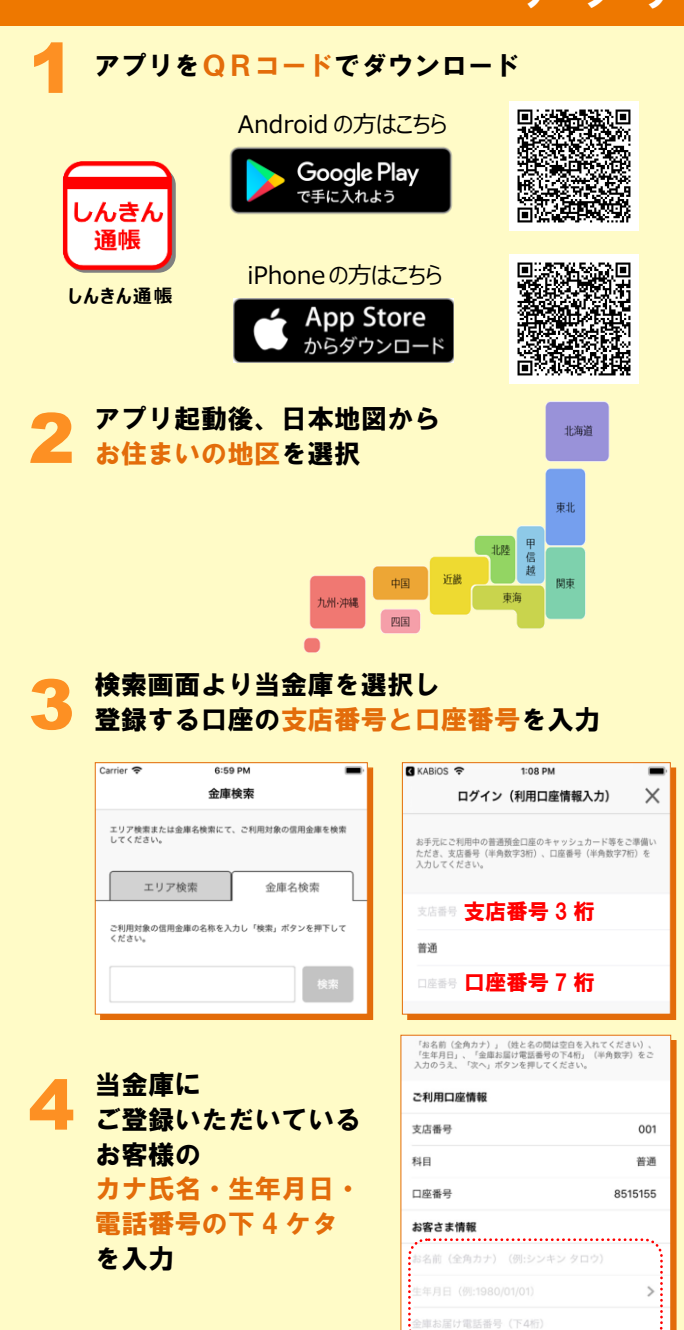

| キャッシュカードの <mark>暗証</mark>                                                          | 番号を入力し                                                 |  |  |  |  |  |  |
|------------------------------------------------------------------------------------|--------------------------------------------------------|--|--|--|--|--|--|
| メールアドレスを登録                                                                         |                                                        |  |  |  |  |  |  |
| Carrier 🗢 10:00 AM                                                                 | Carrier 🗢 1:36 PM                                      |  |  |  |  |  |  |
| 皆証番号入刀 入                                                                           | メールアトレス登録                                              |  |  |  |  |  |  |
| 本人情報入力 <b>結結番号入力</b> メールアドレス登録 バスワード登録                                             | 本人情報入力 昭証番号入力 メールアドレス登録 バスワード登録                        |  |  |  |  |  |  |
| キャッシュカード暗証番号(半角数字4桁)をご入力のうえ、「次<br>へ」ボタンを押してください。                                   | アプリに登録メールアドレスを入力しください。                                 |  |  |  |  |  |  |
|                                                                                    |                                                        |  |  |  |  |  |  |
| キャッシュカー暗証番号                                                                        |                                                        |  |  |  |  |  |  |
| 74.6                                                                               | メールアドレス (再入力)                                          |  |  |  |  |  |  |
|                                                                                    |                                                        |  |  |  |  |  |  |
|                                                                                    | 登録                                                     |  |  |  |  |  |  |
| コードを入力し、次回以<br>出金明細等を閲覧する際                                                         | 降、本アプリを利用して、<br>のパスワードを登録                              |  |  |  |  |  |  |
| く メール認証画面                                                                          | 17:51 🕫 📖 🗢 ঝ                                          |  |  |  |  |  |  |
| 登録されたメールアドレスに認証コードを送付しました。<br>以下の入力フォームに認証コードを入力し、確認ポタンを押                          | パスワード登録 🛛 🗙                                            |  |  |  |  |  |  |
| 下してください。                                                                           | • • • • •                                              |  |  |  |  |  |  |
| kabd@pblmailtest.com                                                               | 本人情報入力 場証器号入力 メールアドレス登録 パスワード登録<br>残高照会等の認証で使用するパスワードを |  |  |  |  |  |  |
| 数刀を通じてもスールが崩かない場合は、認証ユートの再送<br>をお試しください。                                           | 半角英数字混在8~32桁で入力してください。                                 |  |  |  |  |  |  |
| ◎===ド <mark>認証コード</mark>                                                           |                                                        |  |  |  |  |  |  |
|                                                                                    | ***パスワード (再入力)                                         |  |  |  |  |  |  |
| 認証コードの再送確認                                                                         | 今後の認証方法を選択してください。                                      |  |  |  |  |  |  |
| 登録5                                                                                | 記了!                                                    |  |  |  |  |  |  |
| ホーム画面下の「残高明細」をタップすると<br>登録口座一覧が表示され、<br>さらに、確認したい口座をタップすると<br>入出金明細(直近10回分)が確認できます |                                                        |  |  |  |  |  |  |
| 15:23                                                                              | 13:08 ♥ 10<br>ABC信用全庫                                  |  |  |  |  |  |  |
| 口度過加                                                                               | メイン口座                                                  |  |  |  |  |  |  |
| л <i>х</i> +-                                                                      | 9747 507 僚<br>1823金庫038支店                              |  |  |  |  |  |  |
|                                                                                    | 総合 111-1111111<br>サプロ座                                 |  |  |  |  |  |  |
| 公 残高明細 の 、 、 、 、 、 、 、 、 、 、 、 、 、 、 、 、 、 、                                       | 30年2月21日 (11)                                          |  |  |  |  |  |  |
| 金銀手続き                                                                              | 1023年1030天府<br>総合 111-1234567                          |  |  |  |  |  |  |
|                                                                                    |                                                        |  |  |  |  |  |  |
| ホームページ インターネット<br>パンキング                                                            |                                                        |  |  |  |  |  |  |
|                                                                                    |                                                        |  |  |  |  |  |  |
|                                                                                    |                                                        |  |  |  |  |  |  |
|                                                                                    |                                                        |  |  |  |  |  |  |
|                                                                                    |                                                        |  |  |  |  |  |  |

# 紙通帳から「通帳アプリ」への切替方法

ホーム画面で「通帳アプリ登録手続き」または 入出金明細の確認画面で「通帳アプリ(通帳レ ス)登録手続きはこちら」をタップ

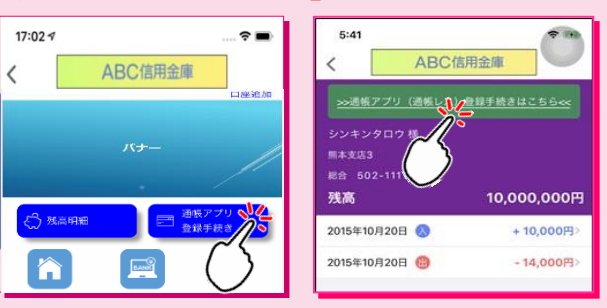

### 注意事項を必ずお読みください

| 10:28 AM               | Carrier 🗢       | 84%        | 10:46 1                        | U 🗢 |
|------------------------|-----------------|------------|--------------------------------|-----|
| ×                      |                 | ×          | アプリ利用開始手続き                     | 通帳  |
| •                      | •               |            | -                              | •   |
| <b>最終確認</b> 完了         | 規約確認            | <b>%</b> 7 | 的动动动动                          | 的確認 |
|                        | BANK            |            | 注意事项                           |     |
| ※最終確認メッセージが<br>表示されます※ | ※最 <del>1</del> |            | 事項が表示されます氵                     | ※注意 |
| Rő                     | 戻る              | ,          | 意事項を確認し、<br>意のうえ申し込みいたしま<br>次へ |     |

## 切替完了! 入出金明細の確認画面でスマホを横に すると「通帳」のように確認できます

| <b>く</b> 入出 | 金明細 普通 定期         | 更新          | 日時:2019/01/17 17:: | 26 検索/DL 💭 更新 |
|-------------|-------------------|-------------|--------------------|---------------|
| From:2018年  | 12月19日~To:2019年01 | 最新 今月 前月    | 月指定 ~              |               |
| 年月日▼        | お取引内容             | お支払金額       | お預り金額              | 差引残高 メモ       |
| 2016-01-01  | メ* 摘要摘要摘要         | 入出金摘要入出金摘要… | 700,000円           | 10,000,000円   |
| 2016-01-02  | メ * 摘要            | 入出金摘要       | 700,000円           | ••••••        |
| 2016-01-03  | メ* 摘要             | 入出金摘要       | 700,000円           | -10,000,000円  |
| 2016-01-04  | x * 摘要            | 入出金摘要       | 700,000円           | 10,000,000円   |
| 2016-01-05  | メ * 摘要            | 入出金摘要       | 700,000円           | 10,000,000円 🔳 |
|             |                   |             |                    | $\sim$        |

画像はイメージです。実際とは異なる場合があります。